## <u>Windows 11 24H2でNASにアクセスできない場合の対処方法</u>

本手順はwindows1124h2で向上されたセキュリティ機能に関する一部の個所を元に戻し 従来方式のままNASにアクセスできるようにする手順となります。

Windows11 Pro とWindows11 Home で手順が異なります。

#### ゲストログオンを有効にする

1.キーボードの[Windows]キーを押しながら[R]キーを押します。
2.名前欄に「gpedit.msc」と入力後に[OK]をクリックします。
3.以下の順番で展開します。
[ローカル コンピューター ポリシー]
→[コンピューターの構成]
→[管理用テンプレート]
→[ネットワーク]
→[Lanman ワークステーション]

4.ウィンドウ右側の[安全ではないゲストログオンを有効にする]をダブルクリックします。

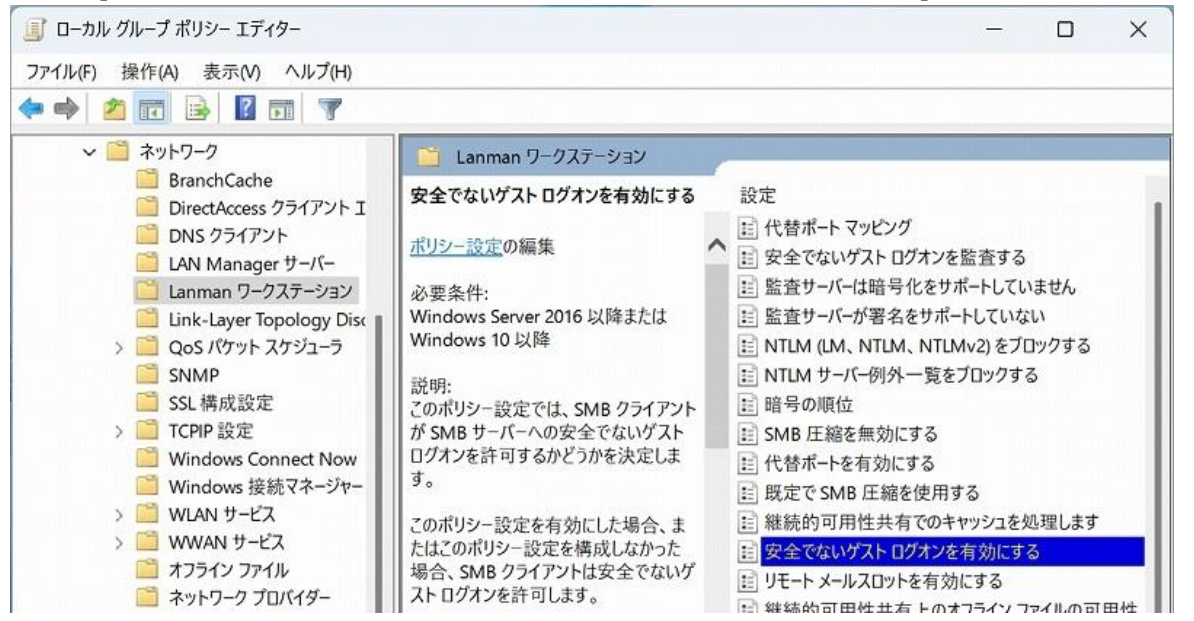

5. [有効]にチェックを入れて[OK]をクリックします。

### デジタル署名を無効にする

1.キーボードの[Windows]キーを押しながら[R]キーを押します。
2.名前欄に「gpedit.msc」と入力後に[OK]をクリックします。
3.以下の順番で展開します。
[ローカル コンピューター ポリシー]
→[コンピューターの構成]
→[Windows の設定]
→[セキュリティの設定]
→[ローカル ポリシー]

→[セキュリティオプション]

4.ウィンドウ右側の[Microsoft ネットワーク クライアント:常に通信にデジタル署名を行う]をダブルクリックします。

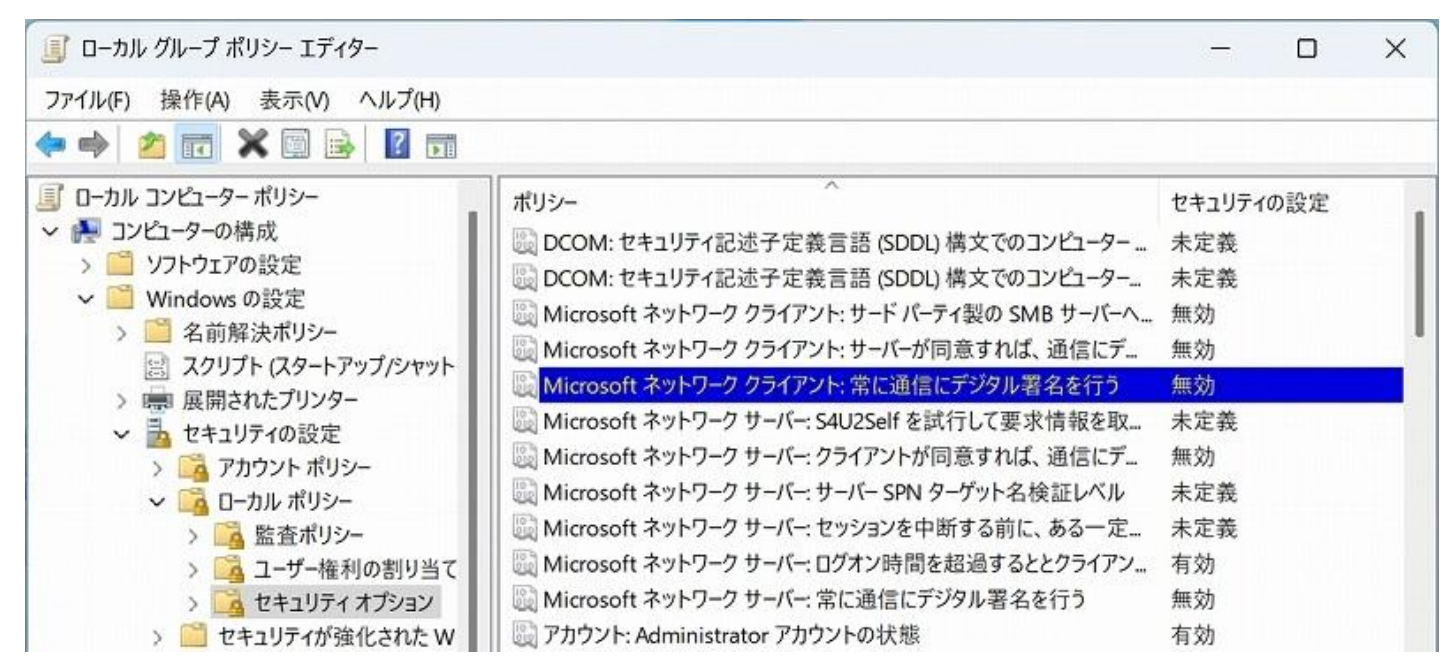

5. [無効]にチェックを入れて[OK]をクリックします。

ここまでの設定が完了したらパソコンを再起動して、NASにアクセスできるようになったことを確認してください。

### ゲストログオンを有効にして、デジタル署名を無効にする

1.キーボードの[Windows]キーを押しながら[R]キーを押します。
2.名前欄に「regedit」と入力後に[OK]をクリックします。
※ユーザーアカウント制御の画面が表示された場合は、[はい]をクリックします。
3.以下の順番でクリックします。

[コンピューター]

 $\rightarrow$ [HKEY\_LOCAL\_MACHINE]

 $\rightarrow$ [SYSTEM]

 $\rightarrow$ [CurrentControlSet]

 $\rightarrow$ [Services]

→[LanmanWorkstation]

 $\rightarrow$ [Parameters]

4. ウィンドウの右側に[AllowInsecureGuestAuth]があるか確認します。

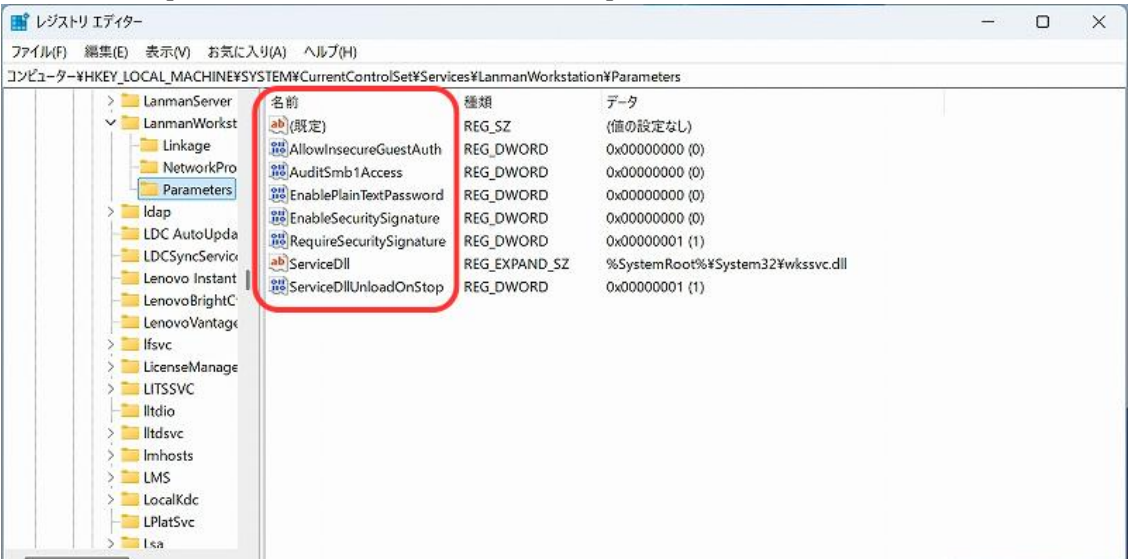

# 表示があった場合

①[AllowInsecureGuestAuth]をダブルクリックします。

②[データの値]が0なら1(半角数字)に変更して[OK]をクリックします。1の場合は変更不要です。

| 値の名前(N):             |            |
|----------------------|------------|
| AllowInsecureGuestAu | th         |
| 値のデータ(V):            | 表記         |
| 1                    | ◯ 16 進数(H) |
|                      | ◯ 10 進数(D) |
|                      |            |
|                      | OK キャンセル   |

### 表示がなかった場合

①ウィンドウ右側の何もないところで右クリック後、[新規]→[DWORD (32 ビット) 値]の順にクリックします。
②[AllowInsecureGuestAuth]に名前を変更します。
③[AllowInsecureGuestAuth]をダブルクリック後、[データの値]を1に変更します。

| ių ×       |
|------------|
|            |
| h          |
| 表記         |
| ◯ 16 進数(H) |
| ○ 10 進数(D) |
| ОК +v2vh   |
|            |

## 5.続けてウィンドウの右側に[RequireSecuritySignature]があるか確認します。

## 表示があった場合

①[RequireSecuritySignature]をダブルクリックします。
②[データの値]が1なら0(半角数字)に変更して[OK]をクリックします。0の場合は変更不要です。

| DWORD (32 ビット) 値の     | 編集                | ×     |
|-----------------------|-------------------|-------|
| 値の名前(N):              |                   |       |
| RequireSecuritySignat | ure               |       |
| 値のデータ(V):             | 表記                |       |
| 0                     | <b>〇</b> 16 進数(H) |       |
|                       | ○ 10 進数(D)        |       |
|                       | ОК                | キャンセル |

### 表示がなかった場合

①ウィンドウ右側の何もないところで右クリック後、[新規]→[DWORD (32 ビット) 値]の順にクリックします。 ②[RequireSecuritySignature]に名前を変更します。

ここまでの設定が完了したらパソコンを再起動して、NASにアクセスできるようになったことを確認してください。